## การติดตั้งใบรับรองอิเล็กทรอนิกส์ User Certificate

 เปิดโปรแกรม Foxit PDF Reader แล้วไปที่เมนูคำสั่ง Protect > Sign & Certify หลังจากนั้นเลือกที่ หัวข้อ Digital IDs

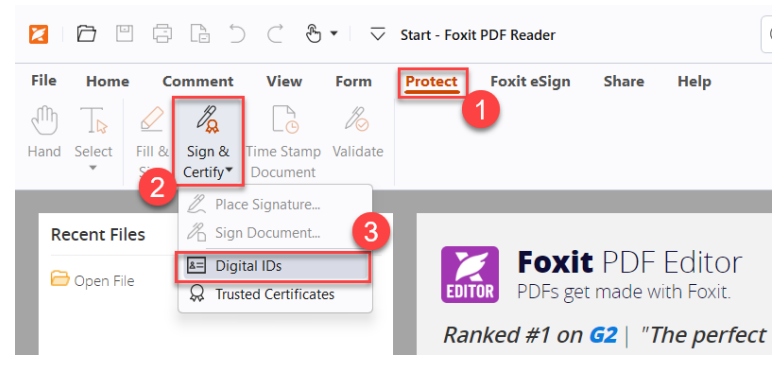

2. หลังจากนั้นกดปุ่ม Add ID จะปรากฏหน้าต่าง Add Digital ID ให้คลิกเลือกที่ My existing digital ID form a file แล้วคลิกที่ปุ่ม Next

| Digital IDs      |                                                                               |                                                                                                    |           |             | $\times$ |
|------------------|-------------------------------------------------------------------------------|----------------------------------------------------------------------------------------------------|-----------|-------------|----------|
| Add ID           | Certificate Details                                                           | Export                                                                                                    | C Refresh | × Remove ID |          |
| Name 1           | Issuer                                                                        | Storage N                                                                                                    | lechanism | Expires     |          |
| Constant of the  |                                                                               | And an average of the local division of the local division of the |           |             |          |
| A DESCRIPTION OF | THE LOCATION                                                                  | LINE, SAL                                                                                                    | 100 B     | 1           |          |
|                  | Add Digital ID                                                                |                                                                                                    |           | ×           |          |
|                  | I want to sign this docum<br>My existing digital ID<br>A new digital ID I wan | ent using: 2<br>from a file<br>t to create now                                                                                                    |           | 3           |          |
|                  | Cancel                                                                        |                                                                                                    | Nex       | rt          |          |
|                  |                                                                               |                                                                                                    |           |             |          |

 หลังจากนั้นให้ทำการเลือกไฟลชื่อ NU Account ลงท้ายด้วยนามสกุล .P12 โดยกดปุ่ม Browse เพื่อเพิ่ม ไฟล์ แล้วใส่ Password ของไฟล์ใบรับรองอิเล็กทรอนิกส์ User Certificate ที่ได้ตั้งค่าไว้ในขั้นตอนการขอ ใบรับรองอิเล็กทรอนิกส์ (Digital Certificate) จากนั้นคลิกที่ปุ่ม Next

| Add Digital ID                                                                   | ×                                      |
|----------------------------------------------------------------------------------|----------------------------------------|
| Browse for a digital ID file. Digital ID files a password in order to be opened. | re password protected and require your |
| File Name:                                                                       | 1                                      |
| C:\Users\thanawat\OneDrive - Naresuan U                                          | niversity\My Documents\CITC Browse     |
| Password:                                                                        | 2                                      |
| •••••                                                                            | 3                                      |
| Cancel                                                                           | Back Next                              |

## จัดทำโดย กองบริการเทคโนโลยีสารสนเทศและการสื่อสาร มหาวิทยาลัยนเรศวร

4. คลิกที่ปุ่ม Finish

| ld Digital ID                   |                                          |                                         |              |
|---------------------------------|------------------------------------------|-----------------------------------------|--------------|
| The following<br>signing or end | digital IDs will be added t<br>cryption: | o your list of digital IDs that you can | use for      |
| Name                            | Issuer                                   | Expires                                 |              |
| THANAWA                         | Naresuan University Cert.                | . 2024-10-21 9:25:58                    |              |
|                                 |                                          |                                         |              |
| <u>C</u> ancel                  |                                          | Bac <u>k</u> Fi                         | <u>n</u> ish |

5. เสร็จสิ้นการติดตั้ง User Certificate

| Add ID 85               |                                   |                   |                       |
|-------------------------|-----------------------------------|-------------------|-----------------------|
|                         | Certificate Details               | rt 💭 Refresh      | × Remove ID           |
| ame                     | losser                            | Storage Mechanism | Expires               |
| RANAWAT PUNKHETNAKORN . | Naresuan University Certificatio. | Digital ID File   | 2024.10.21 09:25:58 Z |
| Name: 1                 |                                   | @nu.ac.th>        |                       |